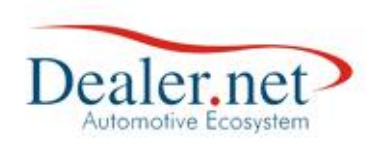

# Programa de Pontos

### Introdução

Esta nota técnica tem como objetivo demonstrar a configuração, manutenção, resgate e controle do Programa de Fidelidade através da ferramenta Programa de Pontos do sistema Dealernet.

Após definida a política de pontuação e quais os departamentos que irão utilizar o programa de fidelidade, a área de TI ou departamento autorizado, fará a configuração dos valores acumulado/pontos e providenciará o resgate quando solicitado.

O financeiro ou departamento autorizado fará o controle através de relatórios, posicionando os envolvidos quanto ao repasse do resgate em crédito ou nova venda por recebimento antecipado.

## Configuração do Programa de Pontos

A configuração do Programa de Pontos tem como objetivo a geração de créditos para o cliente, sempre que o mesmo adquirir produto ou serviço na concessionária. O valor e condições desses créditos vão depender da Política estipulada.

No módulo Oficina acesse o menu Tabelas  $\rightarrow$  Programa de pontos  $\rightarrow$ Configurações

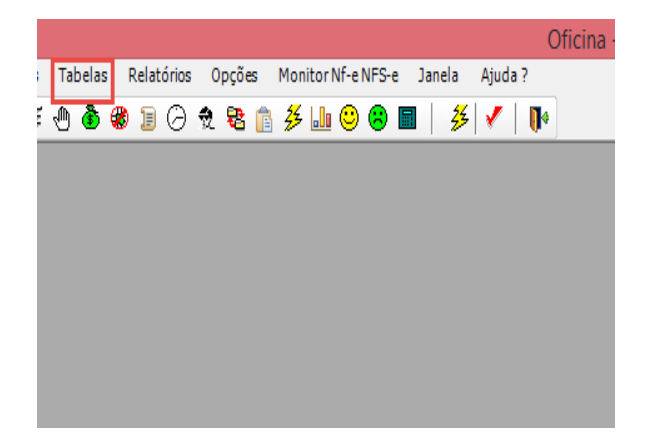

| Data       | Versão | Descrição            | Autor       |
|------------|--------|----------------------|-------------|
| 13/03/2015 | 1.0    | Criação do Documento | Robson Lima |

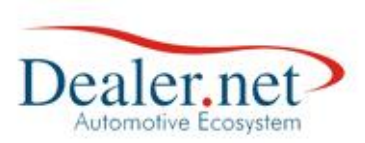

| Motivo de Venda Perdida |               |
|-------------------------|---------------|
| Natureza de Operação    |               |
| Percentual de Desconto  |               |
| Posições de Peças       |               |
| Preço da Seguradora     | Configurações |
| Programa de Pontos      | Resgate       |

A tela abaixo será exibida.

Clicando no botão incluir, devem ser preenchidos os campos:

#### Mód, VI.Acum, VI.Troca, Qtd. Mês Validade

| 60 |        | Configu    | ıração Pr | ograma de P    | ontos | <b>×</b>           |
|----|--------|------------|-----------|----------------|-------|--------------------|
|    | Mód.   | VI.Acum.   | VI.Troca  | Qtd. Mes Valid | ade   | <b>9</b>           |
|    |        |            |           |                |       | X                  |
|    |        |            |           |                |       | <b>अ</b><br>इंद्र] |
|    | Ordena | do por : M | lódulo    |                | ~     |                    |

| Data       | Versão | Descrição            | Autor       |
|------------|--------|----------------------|-------------|
| 13/03/2015 | 1.0    | Criação do Documento | Robson Lima |

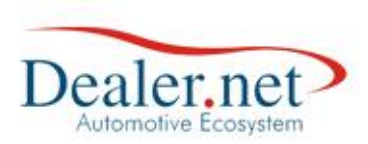

Ao terminar de preencher cada item, clicar em incluir:

| <b>6</b> 0 |        | Configu    | uração Pro | ograma de    | Pontos   | ×        |
|------------|--------|------------|------------|--------------|----------|----------|
|            | hod    | VII A cum  |            | Otd Mag Va   | lidada   |          |
| 6          | niou.  | VI.ACum.   | VI. 110Ca  | QLCL. MES Va |          | 85       |
|            | BLC    | 100,00     | 1,00       | 12           |          | 20       |
|            | EAD    |            |            |              | •        |          |
|            | SOF    |            |            |              | <b>÷</b> |          |
|            | VEC    |            |            |              | <b>+</b> |          |
|            |        |            |            |              |          |          |
|            |        |            |            |              |          | <b>1</b> |
|            | Ordena | do por : M | lódulo     |              | Ŷ        |          |

Pronto! Nesse exemplo foi configurado o programa de pontos no módulo balcão, visando sua aplicação na comercialização de peças, para cada cem reais acumulados será creditado o valor de hum real no prazo de doze meses.

| Data       | Versão | Descrição            | Autor       |
|------------|--------|----------------------|-------------|
| 13/03/2015 | 1.0    | Criação do Documento | Robson Lima |

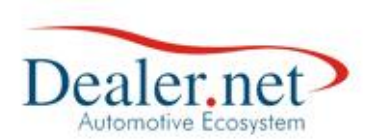

## Configurando Clientes no Programa de Pontos

Após configurar a política do Programa de Pontos, será necessário indicar quais clientes serão incluídos nesse programa. Para isso, basta acessar o cadastro do cliente:

| 6-61 |       |       |     |     |       |   |       |            |   |      |    |                |       |        |         |     |      |                |      |     | Ofic | ina |
|------|-------|-------|-----|-----|-------|---|-------|------------|---|------|----|----------------|-------|--------|---------|-----|------|----------------|------|-----|------|-----|
| Cada | stros | Servi | ços | Tal | pelas | F | Relat | órios      | 0 | pçõe | BS | Mon            | itorN | Nf-e I | NFS-e   | e J | lane | a              | Ajud | a ? |      |     |
| 8    | *     | • 🕘   | ļļļ | •   | ٢     | ۲ | Ð     | $\bigcirc$ | Ð | 8    | Ē  | <del>3</del> 3 |       | ۲      | $\odot$ |     |      | <del>5</del> 5 | -    |     | •    |     |
|      |       |       |     |     |       |   |       |            |   |      |    |                |       |        |         |     |      |                |      |     |      |     |
|      |       |       |     |     |       |   |       |            |   |      |    |                |       |        |         |     |      |                |      |     |      |     |
|      |       |       |     |     |       |   |       |            |   |      |    |                |       |        |         |     |      |                |      |     |      |     |
|      |       |       |     |     |       |   |       |            |   |      |    |                |       |        |         |     |      |                |      |     |      |     |
|      |       |       |     |     |       |   |       |            |   |      |    |                |       |        |         |     |      |                |      |     |      |     |
|      |       |       |     |     |       |   |       |            |   |      |    |                |       |        |         |     |      |                |      |     |      |     |
|      |       |       |     |     |       |   |       |            |   |      |    |                |       |        |         |     |      |                |      |     |      |     |
|      |       |       |     |     |       |   |       |            |   |      |    |                |       |        |         |     |      |                |      |     |      |     |
|      |       |       |     |     |       |   |       |            |   |      |    |                |       |        |         |     |      |                |      |     |      |     |
|      |       |       |     |     |       |   |       |            |   |      |    |                |       |        |         |     |      |                |      |     |      |     |
|      |       |       |     |     |       |   |       |            |   |      |    |                |       |        |         |     |      |                |      |     |      |     |
|      |       |       |     |     |       |   |       |            |   |      |    |                |       |        |         |     |      |                |      |     |      |     |

Clicar em alterar, ir para aba Inf. Adic. e preencher o nº do cartão no campo Programa de pontos:

|                   | Clientes (w_sof_cli)                                                |          |
|-------------------|---------------------------------------------------------------------|----------|
| Cad. 🔞 Contat.    | 🔍 Frota 🕼 Consórc. 🔛 Potencial 🗱 Inf. Adic. 🚯 Faturam. 👔 Documentos |          |
| i a 15            |                                                                     |          |
| Area Geografica:  | V Fax:                                                              | ¥        |
| Diretor:          | GOF Nr. Pessoas/Família:                                            | 6        |
| Contato:          | . Nome Fantasia:                                                    |          |
| Cliente do Grupo: | 2                                                                   | <b>/</b> |
| Sócio/Procurador: | 8                                                                   | ×        |
|                   |                                                                     |          |
| Habilitação:      | Categoria: V Renda Mensal:                                          | ,00      |
| Programa de Pont  | 05                                                                  |          |
| Nº Cartão:        | 1001 Pt. Acumulados: ,00                                            |          |

Nesse exemplo, foi colocado o nr 1001, porém pode ser considerado qualquer critério a ser definido pela concessionária (CPF cliente, código cliente, número sequencial, etc).

Pronto! A partir desse momento, toda venda realizada para esse cliente no módulo Balcão irá acumular pontos conforme a configuração realizada anteriormente. Nota: Não esquecer de confirmar a alteração do cadastro após incluir o número do cartão de pontos.

Vamos realizar agora uma venda para movimentar a pontuação do cliente!

| Data       | Versão | Descrição            | Autor       |
|------------|--------|----------------------|-------------|
| 13/03/2015 | 1.0    | Criação do Documento | Robson Lima |

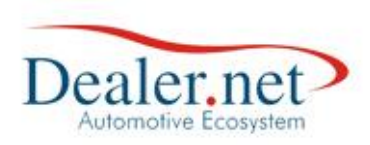

#### Processos

#### 1 - Módulo Balcão

Realizar uma venda no valor de R\$ 968,76 conforme abaixo:

| 😫 Impressão                                                              | o da Nota Fiscal de    | e Balcão (w_blc   | _pbimp)                    |                        |
|--------------------------------------------------------------------------|------------------------|-------------------|----------------------------|------------------------|
| Nº Pedido: 0000131 Tipo I                                                | MOV.: VDA PECAS VARE   | JO                | Do<br><u>N</u> Fe          | c. Fiscal<br>Pré-Venda |
| Cliente: 0050180 CAL                                                     |                        | Atenção           | A DE                       | 54.584.357-53          |
| Cond. de Pagto: ES<br>Ag. Cobrador:<br>Observação: ICN<br>Inf. Complem.: | Nota Fisca<br>sucesso  | al 0002038-U gera | ada com                    | ><br>><br>< >          |
| Obs. Interna:                                                            | [                      | <u>о</u> к        |                            | ÷                      |
| Frete:<br>Total da Nota:                                                 | ,00 Seg<br>968,76 Sini | uro:<br>stro:     | ,00 Outros:                | ,00                    |
| Pagamento<br>Valor: 968,76                                               |                        |                   | Orçamento<br>Data de Valio | iade: 00/00/00         |
| Intermediador                                                            |                        |                   |                            |                        |
| Placa: - /                                                               | Chassi:                |                   |                            |                        |
| ¢1 Re                                                                    | esp. Frete Pag         | to 🖨 Orçam.       | 🛃 Lista Sep 🎒 Er           | nitir XCancelar        |

| Data       | Versão | Descrição            | Autor       |
|------------|--------|----------------------|-------------|
| 13/03/2015 | 1.0    | Criação do Documento | Robson Lima |

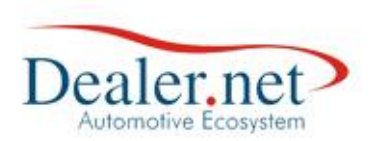

#### 2 – Módulo Controle Bancário

Após a emissão da nota de venda, o caixa irá receber o valor correspondente conforme abaixo:

| 3)       |             |         |          | Inclusã       | o de   | Lançame  | entos (v      | w_scb_    | lanc1)    |          |               |            | - (     | • ×     |
|----------|-------------|---------|----------|---------------|--------|----------|---------------|-----------|-----------|----------|---------------|------------|---------|---------|
| Conta:   | 3.01.02.    | С       | AIXA PE  | CAS/ASSIST. 1 | ECNIC/ | 4        | N°:           |           | Créd./Déb | .: VENDA | S A VISTA (+) | (VV)       |         | ~       |
| Nº. NF   | Serie       | E       | Benef.   |               | No     | me       |               | Va        | alor NF   | Rec. Tot | Rec. Lanc     | A Recebe   | r       |         |
| 0002038  | 3 U         | 🔕 00    | 050189   | CAMILLO FRA   | NCESC  | O CESARE | CANELLA       | (F        | 968,76    | ,00      | ,00           | 968,76     | 6       |         |
|          |             | - 🔁     |          |               |        |          |               |           | ,00       | ,00      | ,00           | ,0         | 0       |         |
| Pedido:  | nento       |         | 8        |               |        |          |               | Pa        | rcela:    |          |               |            |         | ~       |
| Tipo:    | DINHEIRO    | 2       |          |               | ~      | Número:  | 27021         | 5         | Valor:    |          | 968,76        | Nº Parc.:  |         | 1       |
|          | Dimensi     |         | _        |               | _      |          |               |           |           |          |               |            |         |         |
| Banco:   |             |         |          |               | × 1    | Agencia: |               |           | Conta:    | -        |               | NSU:       | _       |         |
|          |             |         |          |               |        |          |               |           | CMC7:     | _        |               |            | _       |         |
| Dep.:    | PEÇA        | AS E AC | ESSÓRI   | os            |        |          | <u></u>       | Dt Caixa: | 27/02/15  | U Dia    | s:            | Dt. Doc:   | 27/02/1 | 15 🗸    |
| C. Class | if.: 1.01.0 | 01.     | S VE     | NDA PRODUTO   | )S VAP | EJO      |               | Benef.:   | 00501     | 89 🔮 CA  | MILLO FRANC   | CESCO CESA | RE CAN  | ELLAI   |
| Lanc.    | - Doc. Co   | ontrola | do       |               |        |          |               | Orig\[    | Dest      |          |               |            |         |         |
|          | 8           | _       |          |               | _      |          |               | TREIN     | A_MATRIZ  |          |               |            |         | × .     |
| Históri  | ico:        |         |          |               |        |          |               |           |           |          |               |            |         |         |
| REC. C)  | X. REF. NF  | = 02238 | 838 (000 | 2038)         |        | ^        | Func          | DN211     | 2         |          |               | Data: 27/  | 02/15   | 11:16   |
|          |             |         |          |               |        | ~        | - Titu<br>Lan | ılo<br>ç: |           | NF°:     |               | Ch         | eque    |         |
|          |             |         |          |               |        |          |               |           | 🖨 Reci    | ibo 😤    | Classif.      |            | < Xc    | ancelar |

Pronto! O processo de venda foi concluído! Agora vamos observar como ficou o Programa de Pontos em relação a esse movimento.

| Data       | Versão | Descrição            | Autor       |
|------------|--------|----------------------|-------------|
| 13/03/2015 | 1.0    | Criação do Documento | Robson Lima |

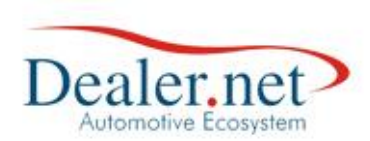

## Consultando Programa de Pontos

Umas das formas de consultarmos o saldo de pontos acumulados de determinado cliente é através do cadastro do cliente, na aba Inf. Adicio.

| 60      |             |          |             | Clientes (w  | _sof_cli)     |             |               | _       | • X      |
|---------|-------------|----------|-------------|--------------|---------------|-------------|---------------|---------|----------|
| 📌 Cad.  | 🐨 Contat.   | 💐 Frota  | Consórc.    | Potencial    | EE Inf. Adic. | 🚯 Faturam.  | Documentos    |         |          |
| Cliente | e: 0050     | 0189 🗟 C | AMILLO FRAN | CESCO CESAR  | E CANELLA FIL | CPI         | CGC:*         |         |          |
| • Fisi  | ica 🔵 Jurío | lica 🔿 D | epartamento | Segurad      | ora 🕜 Monta   | idora OC    | oncessionária | Governo | <u>)</u> |
| Cod. (  | Conces. Mo  | ntad.:   |             | Cod. Fábrica | a:            | Fabricante: |               | ~       | <u>í</u> |

No campo Programa de pontos, é possível visualizar os pontos acumulados:

| ð                  | Clientes (w_sof_cli)                                                |    |
|--------------------|---------------------------------------------------------------------|----|
| 🗙 Cad. 🔞 Contat.   | 🔨 Frota 🕼 Consóre. 🛄 Potencial 🗱 Inf. Adic. 🚯 Faturam. 🚯 Documentos |    |
| Área Geográfica:   | Fax:                                                                | *5 |
| Diretor:           | GOF Nr. Pessoas/Família:                                            | 7  |
| Contato:           | . Nome Fantasia:                                                    |    |
| Cliente do Grupo:  |                                                                     |    |
| Socio/Procuration. |                                                                     |    |
| Habilitação:       | Categoria: V Renda Mensal: ,00                                      | 4  |
| Programa de Pont   | os                                                                  | 6  |
| Nº Cartão:         | 1001 Pt. Acumulados: 9,69                                           | ß  |

Em nosso exemplo, o valor da venda foi de R\$ 968,76 e o saldo acumulado de pontos referente essa venda foi de R\$ 9,69. Como foi configurado para a cada R\$100,00 o programa de pontos creditar R\$ 1,00, o sistema calculou propocionalmente essa venda.

Sendo, 968,76 / 100 x 1 = 9,6876 o sistema arredonda para R\$9,69.

Outra forma de consultar o saldo do programa de pontos é através do Relatório Programa de pontos:

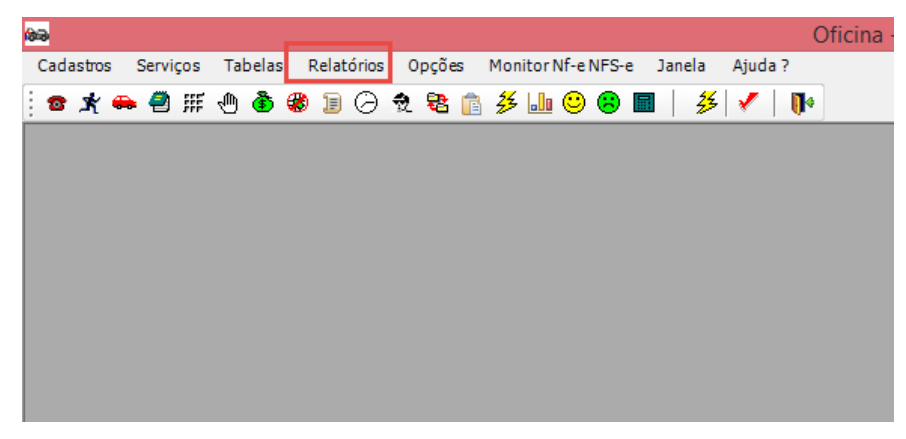

| Data       | Versão | Descrição            | Autor       |
|------------|--------|----------------------|-------------|
| 13/03/2015 | 1.0    | Criação do Documento | Robson Lima |

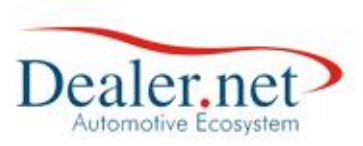

| Passagens por Setor             |   |
|---------------------------------|---|
| Passagens de Chassi pela Ofidna |   |
| PCIC                            | • |
| Peças                           | • |
| Pós-Vendas em Foco              | • |
| Programa de Pontos              |   |
| Programação da Oficina          |   |
| Relatório P4 - P6               |   |

Colocando o código do cliente e período da consulta teremos:

| 📾 Re                | 📾 Relatório Programa de Pontos (w_sof_rel 📼 📼 💌                      |                     |                                       |                    |            |          |           |      |  |
|---------------------|----------------------------------------------------------------------|---------------------|---------------------------------------|--------------------|------------|----------|-----------|------|--|
| Clie<br>Peri        | ente: (                                                              | 0050189<br>27/02/15 | <ul> <li>CAM</li> <li>27/0</li> </ul> | ILLO FRAN<br>)2/15 | CESCO CES  | SARE CAI | NELLA FIL |      |  |
| im;<br>itav<br>Reti | Impressora<br>itavema gastao em Ne06:<br>Retrato / Zoom: 100%        |                     |                                       |                    |            |          |           |      |  |
|                     | Relatório Programa de Pontos<br>Inf. do Acúmulo e Resgate de Pontos. |                     |                                       |                    |            |          |           |      |  |
| Empresa :           | CENTRO                                                               | )                   |                                       |                    |            |          |           |      |  |
| Cliente :           | CAMILL                                                               | O FRANCES           | SCO CE SAR                            | E CANELLA          | FIL        |          |           |      |  |
|                     | Nota                                                                 | Fiscal              |                                       |                    | Pontos     |          | Resga     | ite  |  |
| Mod.                | N°.                                                                  | Emissão             | Valor                                 | Qtde               | Valor(R\$) | Validade | AC        | Data |  |
| BLC 000             | 02038 - U                                                            | 27/02/15            | 968,76                                | 9,69               | 9,69       | 27/02/16 |           |      |  |

NOTA: Esse relatório serve tanto para consultar os valores dos pontos quanto os resgates realizados, conforme veremos posteriormente.

| Data       | Versão | Descrição            | Autor       |
|------------|--------|----------------------|-------------|
| 13/03/2015 | 1.0    | Criação do Documento | Robson Lima |

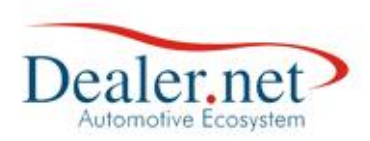

## **Resgatando Pontos Acumulados**

| - |                                   | NES-R | Jan   | ela Ai   | uda |
|---|-----------------------------------|-------|-------|----------|-----|
|   | Agentes Cobradores                |       |       | 56       | - 1 |
|   | Agente Portador                   |       |       | 2        |     |
|   | Anomalias de Peças                |       |       |          |     |
|   | Área Geográfica                   |       |       |          |     |
|   | Bairro xÁrea Geográfica           |       |       |          |     |
|   | Box                               |       |       |          |     |
|   | Cartões de Crédito                |       |       |          |     |
|   | Cláusulas Padrões                 |       |       |          |     |
|   | Códigos de Defeitos de Peças      |       |       |          |     |
|   | Condições de Pagamento            |       |       |          |     |
|   | Códigos de Tributação             |       |       |          |     |
|   | Código de Tributação - PIS/COFINS |       |       |          |     |
|   | Conta Interna                     |       |       |          |     |
|   | Controle Gerencial Garantia       |       |       |          |     |
|   | Equipes de Usuários               |       |       |          |     |
|   | Estoques                          |       |       |          |     |
|   | Frequência                        |       |       |          |     |
|   | Imagem AGESOF                     |       |       |          |     |
|   | Índices Diários                   |       |       |          |     |
|   | Informações Adicionais do Cliente | •     |       |          |     |
|   | Motorização                       |       |       |          |     |
|   | Moedas                            |       |       |          |     |
|   | Motivo de Bloqueio Bax            |       |       |          |     |
|   | Motivo de Estorno de Garantia     |       |       |          |     |
|   | Motivo de Venda Perdida           |       |       |          |     |
|   | Natureza de Operação              |       |       |          |     |
|   | Percentual de Desconto            |       |       |          |     |
|   | Posições de Peças                 |       |       |          |     |
|   | Preço da Seguradora               |       | Confi | gurações | -   |

Acessar no módulo Oficina o menu Tabelas →Programa de Pontos→Resgate

| Data       | Versão | Descrição            | Autor       |
|------------|--------|----------------------|-------------|
| 13/03/2015 | 1.0    | Criação do Documento | Robson Lima |

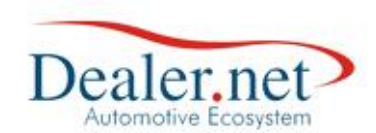

Preencher o código do cliente. Ao clicar TAB o sistema trará as vendas com pontos acumulados conforme abaixo:

| Cliente                                              | Piogra        | ama de Po                                                | ontos (w_s                                       | of_pgpontos_    | resgat 론 |
|------------------------------------------------------|---------------|----------------------------------------------------------|--------------------------------------------------|-----------------|----------|
| 0050189                                              | S 🛐           | AMILLO FRAI                                              | NCESCO CES                                       | ARE CANELLA FIL |          |
| N°. NF                                               | Série         | Dt. Nota                                                 | Pontos                                           | Resgate (R\$)   |          |
| 0002038                                              | U             | 02/27/15                                                 | 9,69                                             | 9,69            |          |
|                                                      |               |                                                          |                                                  |                 |          |
|                                                      |               |                                                          |                                                  |                 |          |
|                                                      |               |                                                          |                                                  |                 |          |
|                                                      |               |                                                          |                                                  |                 |          |
|                                                      |               |                                                          |                                                  |                 |          |
|                                                      |               |                                                          |                                                  |                 |          |
|                                                      |               |                                                          |                                                  |                 |          |
|                                                      |               |                                                          |                                                  |                 |          |
|                                                      |               |                                                          |                                                  |                 |          |
|                                                      |               |                                                          |                                                  | 00              | •        |
|                                                      |               | Total a                                                  | Resgatar:                                        | ,00             |          |
| Cred./Déb.:                                          | ADIA          | Total a                                                  | Resgatar:<br>DE CLIENTES                         | ,00             |          |
| Cred./Déb.:<br>Tp. Doc.:                             | ADIA<br>AVIS  | Total a<br>NTAMENTOS<br>O DE LANCAI                      | Resgatar:<br>DE CLIENTES<br>MENTO                | ,00             |          |
| Cred./Déb.:<br>Tp. Doc.:<br>Nr. Doc.:                | ADIA<br>AVIS  | Total a<br>NTAMENTOS<br>O DE LANCAI<br>1001              | Resgatar:<br>DE CLIENTES<br>MENTO                | ,00<br>•<br>•   |          |
| Cred./Déb.:<br>Tp. Doc.:<br>Nr. Doc.:<br>Ficha Pazão | ADIAI<br>AVIS | Total a<br>NTAMENTOS<br>O DE LANCAI<br>1001<br>NTAMENTOS | Resgatar:<br>DE CLIENTES<br>MENTO<br>DE CLIENTES | ,00,<br>•<br>•  |          |

Ao clicar no item a ser resgatado o sistema carrega o valor a resgatar. Devem ser preenchidos os campos Cred. Deb, Tipo Doc, Nr doc e ficha Razão para que o sistema gere saldo em credores diversos em nome do cliente no Programa de Pontos. Clicar em "confirmar":

| Cliente                               | rogra          | ama de Po                                   | ontos (w_s                        | of_pgpo    | ntos_re        | syat 🗖 |
|---------------------------------------|----------------|---------------------------------------------|-----------------------------------|------------|----------------|--------|
| 0050189                               | 2 0            | AMILLO FRAI                                 | NCESCO CES                        | ARE CANELI |                |        |
| Nº. NF                                | Série          | Dt. Nota                                    | Pontos                            | Resgate (  | (R\$)          |        |
| 0002038                               | 0              | 02/27/15                                    | 9,69                              |            | 9,69           |        |
|                                       |                |                                             |                                   |            |                |        |
|                                       |                |                                             |                                   |            |                |        |
|                                       |                |                                             |                                   |            |                |        |
| 1                                     |                |                                             |                                   |            |                |        |
|                                       |                |                                             |                                   |            |                |        |
|                                       |                |                                             |                                   |            |                |        |
|                                       |                |                                             |                                   |            |                |        |
|                                       |                |                                             |                                   |            |                |        |
|                                       |                | Total a                                     | Resgatar:                         |            | 9,69           | ]      |
|                                       | ADIA           | Total a                                     | Resgatar:                         |            | 9,69           |        |
| Cred./Déb.:                           | ADIAN          | Total a                                     | Resgatar:<br>DE CLIENTES          |            | 9,69           |        |
| Cred./Déb.:<br>Tp. Doc.:              | ADIAN          | Total a<br>NTAMENTOS<br>D DE LANCAI         | Resgatar:<br>DE CLIENTES<br>MENTO |            | 9,69<br>~<br>~ | -44    |
| Cred./Déb.:<br>Tp. Doc.:<br>Nr. Doc.: | ADIAN<br>AVISO | Total a<br>NTAMENTOS<br>D DE LANCAI<br>1001 | Resgatar:<br>DE CLIENTES<br>MENTO |            | 9,69<br>~      |        |

| Data       | Versão | Descrição            | Autor       |
|------------|--------|----------------------|-------------|
| 13/03/2015 | 1.0    | Criação do Documento | Robson Lima |

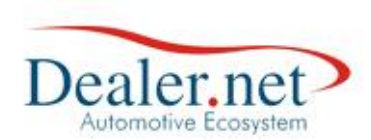

## Consultando Resgate do Programa de Pontos

No módulo Oficina menu Relatórios → Programas de Pontos pode ser verificado os saldos e os resgates do Programa de Pontos.

| 63 |     |       |   |                                |                                       |                                       |                                     |                             |                                                                     |                                      |                                                  |                                                   |                     |                |       |               |      |        |      |             |      |      | C          | )ficina · |
|----|-----|-------|---|--------------------------------|---------------------------------------|---------------------------------------|-------------------------------------|-----------------------------|---------------------------------------------------------------------|--------------------------------------|--------------------------------------------------|---------------------------------------------------|---------------------|----------------|-------|---------------|------|--------|------|-------------|------|------|------------|-----------|
| С  | ada | stros | ; | Servi                          | ços                                   | Tal                                   | belas                               | R                           | lelató                                                              | irios                                | 0                                                | pçõe                                              | s                   | Mon            | itorN | Vf-e I        | NFS- | e .    | Jane | la          | Aju  | da 7 | ?          |           |
| ÷  | •   | ×     | • | 2                              | ļĮĘ                                   | 1                                     | ٢                                   | ۲                           | Ð                                                                   | Θ                                    | 춼                                                | 8                                                 | Ē                   | <del>2</del> 5 |       | ۲             | 8    |        |      | ₩           | 1    |      | <b>]</b> • |           |
|    |     |       |   | _                              |                                       | _                                     | _                                   |                             | _                                                                   | -                                    |                                                  | _                                                 |                     | -              |       | -             | -    |        | -    | -           |      | 1    | •          |           |
|    |     |       |   |                                |                                       |                                       |                                     | C                           | Passi<br>Passi<br>PCIC<br>Peças<br>Pós-\<br>Progr<br>Progr<br>Relat | agen<br>agen<br>/end<br>rama<br>rama | s po<br>s de<br>as er<br>de P<br>ção c<br>P4 - I | r Seto<br>Chas<br>m Foo<br>Pontos<br>da Ofi<br>P6 | r<br>sipe<br>o<br>s | ela of         | idna  |               |      | •<br>• |      |             |      |      |            |           |
|    |     |       |   | dia<br>C<br>P<br>II<br>it<br>F | Rela<br>lient<br>erío<br>mpro<br>aven | te:<br>do:<br>esse<br>na ga<br>to / Z | 005<br>27/<br>Dra<br>astao<br>Coom: | 0189<br>02/1<br>em I<br>100 | 9 {<br>5  <br>%<br><u>P</u> rev                                     | na (<br>3) (<br>à                    | de F<br>:AMI<br>27/0:                            | 2001<br>LLO I<br>2/15                             | tos<br>FRA          | (w_<br>NCES    | sco   | _rel,<br>ces/ | (    | CAN    |      | ⊇ (<br>AFIL | elar |      |            |           |

| Data       | Versão | Descrição            | Autor       |  |
|------------|--------|----------------------|-------------|--|
| 13/03/2015 | 1.0    | Criação do Documento | Robson Lima |  |

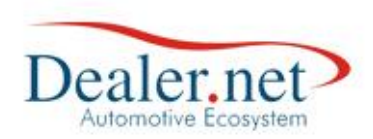

2/20

## Relatório Programa de Pontos

|                   |             | de Ponto      | s.        |           |            |          |         |      |  |
|-------------------|-------------|---------------|-----------|-----------|------------|----------|---------|------|--|
| Empres<br>Cliente | a: CENTRO   | )<br>O FRANCE | SCO CESAR | E CANELLA | FIL        |          |         |      |  |
|                   | Nota        | Fiscal        |           |           | Pontos     |          | Resgate |      |  |
| Mod.              | N°.         | Emissão       | Valor     | Qtde      | Valor(R\$) | Validade | AC      | Da   |  |
| BLC               | 0002038 - U | 27/02/15      | 968,76    | 9,69      | 9,69       | 27/02/16 | 0000940 | 27/0 |  |
|                   |             |               |           |           |            |          |         |      |  |
|                   |             |               |           |           |            |          |         |      |  |
|                   |             |               |           |           |            |          |         |      |  |

Perceba que é informado o módulo onde ocorreu a venda, nr da Nota Fiscal, valor da venda, quantidade e valor de pontos, validade, Tipo resgate Ad Clientes e data do resgate.

Uma vez que o saldo acumulado tenha sido resgatado, o valor fica disponível em credores diversos para venda como Adiantamento antecipado, Devolução de Adiantamento ou utilizado como parte de pagamento de uma nova venda.

Outra forma de consultar o resgate do Programa de pontos é no módulo Contas a Receber através do Relatório de credores diversos do módulo contas a receber:

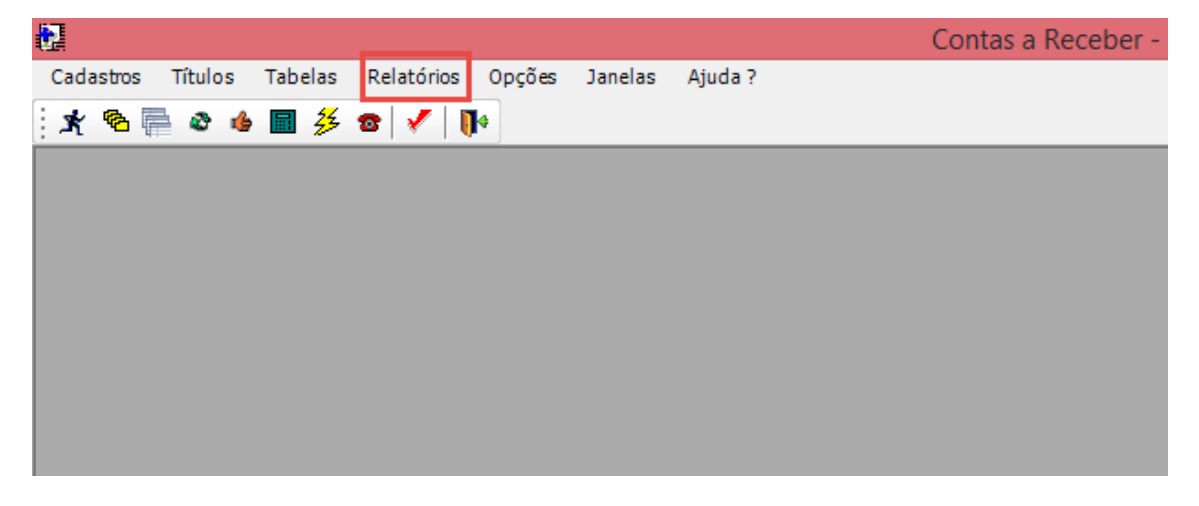

| Data       | Versão | Descrição            | Autor       |
|------------|--------|----------------------|-------------|
| 13/03/2015 | 1.0    | Criação do Documento | Robson Lima |

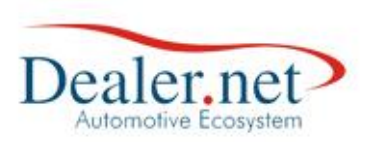

| <b>A</b> |                                      | Co | ontas a Recel |  |
|----------|--------------------------------------|----|---------------|--|
|          | Baixa Automática                     |    |               |  |
|          | Borderô - Rastreabilidade de Títulos |    |               |  |
|          | Carta de Liberação                   |    |               |  |
|          | Carta de Localização                 |    |               |  |
|          | Clientes a Analisar Crédito          |    |               |  |
|          | Clientes Motivo de Negativação       |    |               |  |
|          | Crédito do Dia                       |    |               |  |
|          | Crédito / Débito Títulos             |    |               |  |
|          | Credores Diversos                    |    | Extrato       |  |
|          | Currículo de Pagamentos              |    | Saldo         |  |
|          | Diário Auxiliar                      |    |               |  |

No campo cliente, informar o código do cliente do Programa de Pontos:

|                                            | Relatório - Extrato de Deve<br>Devedores Diversos<br>Ficha Razão : | edores e Credore | s (w_scp_scr [<br>v                                                             | Empresa           |
|--------------------------------------------|--------------------------------------------------------------------|------------------|---------------------------------------------------------------------------------|-------------------|
|                                            | Credores Diversos                                                  |                  |                                                                                 | 🚿 <u>C</u> liente |
| Cliente/Fornecedor :                       | Clientes/Fornecedores                                              |                  | ×                                                                               | Config.           |
| Código Iome<br>0050189 CAMILLO FRANCESCO C | CESARE CANELLA FIL                                                 | Tipo<br>Física   | Iodos       Image: Second system       Image: Second system       Image: Limpar | <u>X</u> Cancelar |
| Ordenado por : Nome                        | ~                                                                  |                  | <u></u><br><u>X</u> Cancelar                                                    |                   |

| Data Versã |     | Descrição            | Autor       |  |
|------------|-----|----------------------|-------------|--|
| 13/03/2015 | 1.0 | Criação do Documento | Robson Lima |  |

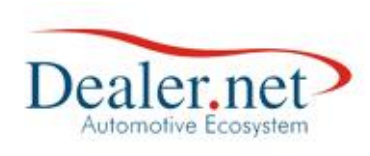

|                                       | FIA1<br>Busidess Vile                   | THE STREET                                      |                                                                                       |                                                                                                    |               |                               |                             |
|---------------------------------------|-----------------------------------------|-------------------------------------------------|---------------------------------------------------------------------------------------|----------------------------------------------------------------------------------------------------|---------------|-------------------------------|-----------------------------|
| Ficha R<br>005018                     | Razão :<br>19 - CAM                     | ADIANTAM                                        | ENTOS DE CLIENTES<br>SCO CESARE CANELLA                                               | FIL                                                                                                    |               |                               |                             |
| Ficha R<br>005018<br>Data             | Razão:<br>89 - CAM<br>Lanc.             | ADIANTAM<br>ILLO FRANCE<br>Documento            | ENTOS DE CLIENTES<br>SCO CESARE CANELLA<br>Tipo de Movimento                          | FIL<br>Histórico                                                                                             | Débito        | Crédito                       | Saldo                       |
| Ficha R<br>005018<br>Data             | Razão :<br>9 - CAM<br>Lanc.             | ADIANTAM<br>ILLO FRANCE<br>Documento            | ENTOS DE CLIENTES<br>SCO CESARE CANELLA<br>Tipo de Movimento                          | FIL<br>Histórico<br>Saldo Inicial em CENTRO :                                                                | Débito        | Crédito<br>00                 | Saldo<br>00                 |
| Ficha F<br>005018<br>Data<br>27/02/15 | Razão :<br>29 - CAM<br>Lanc.<br>0000940 | ADIANTAM<br>ILLO FRANCE<br>Documento<br>AL-1001 | ENTOS DE CLIENTES<br>SCO CESARE CANELLA<br>Tipo de Movimento<br>20 - ADIANTAMENTOS DE | FIL<br>Histórico<br>Saldo Inicial em CENTRO -<br>E CLI Resgate Programa de Pontos                            | Débito        | Crédito<br>00<br>9,69         | Saldo<br>00<br>9,69         |
| Ficha R<br>005018<br>Data<br>27/02/15 | Razão :<br>29 - CAM<br>Lanc.<br>0000940 | ADIANTAM<br>ILLO FRANCE<br>Documento<br>AL-1001 | ENTOS DE CLIENTES<br>SCO CESARE CANELLA<br>Tipo de Movimento<br>20 - ADIANTAMENTOS DE | FIL<br>Histórico<br>Saldo Inicial em CENTRO ·<br>E CLI Resgate Programa de Pontos<br>Saldo Final em CENTRO : | Débito<br>.00 | Crédito<br>00<br>9,69<br>9,69 | Saldo<br>00<br>9,69<br>9,69 |

**NOTA:** Só pode ser gerado pontuação do Programa de Pontos nos módulos, veículos, Peças e Oficina quando houver emissão de nota fiscal e recebimento do valor no caixa dos tipos de pagamento à vista.

A validade do Programa de Pontos também deve ser observada, pois em caso de vencido, os valores não ficarão mais disponíveis.

| Data       | Versão | Descrição            | Autor       |
|------------|--------|----------------------|-------------|
| 13/03/2015 | 1.0    | Criação do Documento | Robson Lima |